| 1 | 1  | 7 |
|---|----|---|
| 4 | _/ | 1 |

| Default Email Sender                | 1      | sample@server.com                                                                                                    |    | [WEBSITE] |
|-------------------------------------|--------|----------------------------------------------------------------------------------------------------|----|-----------|
| Default Email Subject               | 2      | New orders export                                                                                                    |    | [WEBSITE] |
| Default Export Orders Filename      | 3      |                                                                                                    |    | [WEBSITE] |
| Export On Po Statuses               | (4)    | Pending                                                                                                    | -  | [GLOBAL]  |
|                                     | $\cup$ | Exported                                                                                                    | 2  |           |
|                                     |        | Acknowledged                                                                                                    |    |           |
|                                     |        | Backorder                                                                                                    |    |           |
|                                     |        | On Hold                                                                                                    |    |           |
|                                     |        | Ready to Ship                                                                                                    | =  |           |
|                                     |        | Partially Shipped                                                                                                    |    |           |
|                                     |        | Shipped                                                                                                    |    |           |
|                                     |        | Delivered                                                                                                    |    |           |
|                                     |        | Canceled                                                                                                    | J  |           |
| Save inventory import data in batch | 5      | Yes                                                                                                    | -  | [GLOBAL]  |
| Replace new line with custom        | 6      | No                                                                                                    | -  | [GLOBAL]  |
| char in fields during export        | U      | This supports only fields with simple format [var.nam<br>(Magento CMS templating conventions {{var<br>var.name}} not supported) | e] |           |
| Custom char to replace new lin      | e (7)  |                                                                                                    |    | [GLOBAL]  |

- 1. Default Email Sender. The default email to use to send the exported batch.
- 2. **Default Email Subject.** The default subject line to use for the exported batch.
- 3. **Default Export Orders Filename.** The default filename to use for the exported batch.
- 4. Export On Po Statuses. Select which status triggers an export.
- 5. Save inventory import data in batch. You can select to save the inventory data in the export.
- 6. Replace new line with custom char in fields during export.
- 7. Custom char to replace new line in fields during export.

| Dashboard       | Sales       | Catalon     | Mohile      | Customore    | Dromo   | tions Newsle | attor | CMS    |
|-----------------|-------------|-------------|-------------|--------------|---------|--------------|-------|--------|
| Dashboard       | Ordore      | Catalog     | mobile      | Customers    | FIOIIIO | Nons Newsie  | Juci  | CIND   |
| U Latest Messag | Orders      |             |             | uls          |         |              |       |        |
|                 | Invoices    |             |             |              |         |              |       |        |
| Dashboard       | Shipments   | 5           |             |              |         |              |       |        |
|                 | Credit Me   | mos         |             |              |         |              |       |        |
|                 | Transactio  | ons         |             |              |         |              | 7     |        |
| Lifetime S      | Recurring   | Profiles (b | eta)        |              |         |              |       | Orders |
|                 | Billing Agr | reements    | (           | 00           |         |              |       | L      |
|                 | Dropship    |             |             |              |         |              |       |        |
| Average C       | Terms and   | Ve          | ndors       |              |         |              |       |        |
|                 | Тах         | Sh          | ipping Met  | hods         |         |              |       |        |
| L               | 145         | La          | bel Batche  | S            |         |              |       |        |
| Last 5 Orde     | ars.        | Ve          | ndor Stater | nents        |         | 1            |       |        |
| Customer        |             | Ve          | ndor Regis  | trations     | Gr      | and Total    |       |        |
|                 |             | Pu          | rchase Ord  | lers         | 1       | \$765.00     |       |        |
|                 |             | Ba          | tch Import/ | Export       | 1       | \$165.00     |       |        |
|                 |             | Pa          | youts       | Batches      | )       |              |       |        |
| Last 5 Sear     | rch Terms   | _           |             | Action Histo | ory     |              |       |        |
| Search Term     |             |             |             | Results      | Nu      | mber of Uses |       |        |

Vendor PO Import/Export Batches

| Vend       | or PO Import/Ex    | oport Bat     | ches             | 🕒 Create On        | der Export Batch | O Create Tracking in       | nport Batch 🕒 Grea         | te Inventory Import Batch |
|------------|--------------------|---------------|------------------|--------------------|------------------|----------------------------|----------------------------|---------------------------|
| Page 🔳     | 1 of 1 pages       | View 3        | 20 💌 per pag     | je   Total 4 recor | ds found         | 🙀 Export to: CSV           | Export                     | Reset Filter Search       |
| Select All | Unselect Al   Sele | sci Visibile  | Unselect Visible | 0 items selected   |                  |                            | Ac                         | iors 🔄 Submit             |
|            | ID L               | Vendor        | Batch Type       | Batch Status       | # of Rows        | Created At                 | Updated At                 | Scheduled At              |
| Any 💌      | From:<br>To :      |               | × ×              |                    | From: To :       | From: 🗾 📃                  | From: 💌 📃                  | From: 🗾 📃                 |
| 0          | 11                 | Vendor<br>ABC | Import Orders    | SUCCESS            | 1                | Jun 22, 2011 7:52:53<br>AM | Jun 22, 2011 7:52:55<br>AM |                           |
| 0          | 10                 | Vendor<br>ABC | Export Orders    | SUCCESS            | 2                | Jun 22, 2011 6:23:13<br>AM | Jun 22, 2011 6:23:13<br>AM |                           |
| 0          | 9                  | Vendor<br>ABC | Export Orders    | PARTIAL            | 2                | Jun 22, 2011 6:16:44<br>AM | Jun 22, 2011 6:16:44<br>AM |                           |
|            | 8                  | Vender<br>ABC | Export Orders    | PARTIAL            | 1                | Jun 22, 2011 6:15:48<br>AM | Jun 22, 2011 6:15:48<br>AM |                           |

The "Vendor PO Import/Export Batches" page displays a list of the batches that were run. It gives you an overview so you can quickly see if any problems occurred. If you click on a batch you are taken to the specific Batch's information.

### **View Import Orders Batch - Batch Information**

| lanage Batches    | View Import Orders I | Batch '11'           | Back Reset           | (8) Delete Batch |
|-------------------|----------------------|----------------------|----------------------|------------------|
| Batch Information |                      |                      |                      |                  |
| Sources           | Batch Info           |                      |                      |                  |
| Data Rows         | Vendor               | Vendor ABC           |                      |                  |
|                   | Status               | Success              | 1                    |                  |
|                   | Number of Rows       | 1                    |                      |                  |
|                   | Notes                |                      |                      |                  |
|                   | 0.0000               |                      |                      |                  |
|                   |                      |                      |                      |                  |
|                   |                      |                      |                      |                  |
|                   |                      |                      |                      |                  |
|                   |                      |                      |                      |                  |
|                   |                      |                      |                      |                  |
|                   | Content              | 10000002-1,1Z1234567 | 890123456,2011-06-22 |                  |
|                   |                      |                      |                      |                  |
|                   |                      |                      |                      |                  |
|                   |                      |                      |                      |                  |
|                   |                      |                      |                      |                  |
|                   |                      |                      |                      |                  |
|                   |                      |                      | 1.1                  |                  |

This section contains information about the import batch. Please note the "Content" section. To view formatting instructions, for adding content to the import, please refer to the following http://unirgy.com/wiki/udropship/batch/reference.

#### **View Import Batch - Sources**

| Manage Batches    | View   | Import Orders Batch '11'            |                    | <ul> <li>Back</li> </ul> | Reset (8 De       | lete Batch |
|-------------------|--------|-------------------------------------|--------------------|--------------------------|-------------------|------------|
| Batch Information |        |                                     |                    |                          |                   |            |
| Sources           | Page 🔄 | 1 ofipages   View 20 🖃 perpage   To | tal 1 records foun | d                        | Reset Filter      | Search     |
| Data Rows         | ID +   | Location                            | Status             | Enor                     | Updated At        |            |
|                   |        |                                     |                    |                          | From: 📰           |            |
|                   |        |                                     |                    |                          | То : 📑            |            |
|                   | 3      | Amport_orders-20110622145253.txt    | SUCCESS            |                          | Jun 22, 201<br>AM | 1 7:52:55  |

The sources section provides details on where the files to do the import. It will show you the path to the file, the status and any errors that might have occurred.

## View Import Batch - Data Rows

| Manage Batches    | View   | Import Orders | Batch '11'           | (1)                         | Back Res  | et 🛞 Delete Batch   |
|-------------------|--------|---------------|----------------------|-----------------------------|-----------|---------------------|
| Batch Information |        |               |                      |                             |           |                     |
| Sources           | Page 💽 | 1 of 1 pages  | s   View 20 💽 per pa | age   Total 1 records found |           | Reset Filter Search |
| Data Rows         | ID .   | Order ID      | POID                 | Tracking ID                 | Has error | Error Info          |
|                   |        |               |                      |                             |           |                     |
|                   | 10     | 100000002     | 10000002-1           | 171234567890123456          | No        |                     |

This section displays all the data rows that were imported by the batch.

#### **View Export Order Batch - Batch Information**

| Manage Batches    | View Export Orders | Batch '10'                                                                                                    | Back Reset (3) Delete Batch |
|-------------------|--------------------|----------------------------------------------------------------------------------------------------|-----------------------------|
| Batch Information |                    |                                                                                                    |                             |
| Destinations      | Batch Info         |                                                                                                    |                             |
| Data Rows         | Vendor             | Vendor ABC                                                                                                    |                             |
|                   | Status             | Success                                                                                                    | <u>×</u>                    |
|                   | Number of Rows     | 2                                                                                                    |                             |
|                   | Notes              |                                                                                                    |                             |
|                   |                    |                                                                                                    |                             |
|                   | Content            | xml version="1.0"?<br><kiga><br/><table_orders><br/><order><br/><shop>detault</shop><br/><customers_id>140000001-1<br/><customers_id>14/customers_id&gt;<br/><customers_name>=(ICDATA[Developer<br/>Person]&gt;</customers_name><br/><customers_firstname><br/>&lt;[ICDATA[Developer]]&gt;<customers_lastname> ICDATA[Person]]&gt;</customers_lastname></customers_firstname></customers_id></customers_id></order></table_orders></kiga> |                             |

This looks similar to the import except that the content filed now contains XML. The reason being that this is the format, as specified by the Vendor (please see Vendor Batch Preferences section)

#### **View Export Order Batch - Destinations**

| Manage Batches    | View Export Orders Batch '13'                                                                                                    |                         | Back       | Reset 🛞 De         | iete Batch |
|-------------------|----------------------------------------------------------------------------------------------------|-------------------------|------------|--------------------|------------|
| Batch Information |                                                                                                    |                         |            |                    |            |
| Destinations      | Page 🕢 1 💿 of 1 pages   View 20                                                                                                    | per page   Total 1 reco | ords found | Reset Filter       | Search     |
| Data Rows         | ID Location                                                                                                    | Status                  | Error      | Updated At         |            |
|                   |                                                                                                    |                         |            | From: 🛒            |            |
|                   |                                                                                                    |                         |            | To: 📰              |            |
|                   | 6 Astronomy Contraction Contraction Contra | SUCCESS                 |            | Jun 23, 2011<br>PM | 12:21:58   |

The destinations section provides details on where the files are once exported. It will show you the path to the file, the status and any errors that might have occurred.

#### View Export Order Batch - Data Rows

| Vendor | PO | Import/Export | Batches |
|--------|----|---------------|---------|
|--------|----|---------------|---------|

| 2020/09/04 20:37  |        | 5/7                  |                              |                 | Vendor PO Impo      |
|-------------------|--------|----------------------|------------------------------|-----------------|---------------------|
| Manage Batches    | Vie    | w Export Orders Bate | h '13'                       | Back     Res    | et 🛞 Delete Batch   |
| Batch Information |        |                      | and an order                 |                 |                     |
| Destinations      | Page 🔤 | 1 of 1 pages   V     | iew 20 🔄 per page   Total 14 | 4 records found | Reset Filter Search |
| Data Rows         | ID     | Order ID             | POID                         | Item SKU        |                     |
|                   |        |                      |                              |                 |                     |
|                   | 34     | 10000016             | 10000007                     | pro-a-abc       |                     |
|                   | 33     | 10000015             | 10000006                     | pro-a-abc       |                     |
|                   | 32     | 100000014            | 100000005                    | pro-a-abc       |                     |

| ID | Order ID  | POID        | Item SKU    |
|----|-----------|-------------|-------------|
|    |           |             |             |
| 34 | 10000016  | 10000007    | pro-a-abc   |
| 33 | 10000015  | 10000006    | pro-a-abc   |
| 32 | 100000014 | 10000005    | pro-a-abc   |
| 31 | 100000013 | 10000004    | pro-a-abc   |
| 30 | 100000011 | 10000002    | pro-a-abc   |
| 29 | 100000010 | 100000010-1 | pro-a-abc   |
| 28 | 10000009  | 10000009-1  | pro-a-abc   |
| 27 | 10000008  | 100000001   | pro-a-abc   |
| 26 | 10000007  | 10000007-1  | pro-a-abc   |
| 25 | 10000005  | 10000005-1  | pro-a-abc   |
| 24 | 10000004  | 10000004-1  | abc-fj-0001 |
| 23 | 10000003  | 10000003-1  | abc-fj-0001 |
| 22 | 10000002  | 10000002-1  | abc-fj-0001 |
| 21 | 100000001 | 100000001-1 | abc-fi-0001 |

This section displays all the data rows that were exported by the batch.

### **Order Batch Vendor's Section**

Once you have the Batches add-on installed, new section will be available in the Vendor's preferences screen.

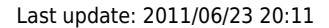

| Manage Vendors        | Edit Vendor 'Vendor AB                                                                   | C'               | Back Reset                                                                                                    | Delete Vendor Save Vendor |
|-----------------------|------------------------------------------------------------------------------------------|------------------|----------------------------------------------------------------------------------------------------|---------------------------|
| Vender Information    |                                                                                          |                  |                                                                                                    |                           |
| Preferences           | Batch Orders Export                                                                      |                  |                                                                                                    |                           |
| Custom Data           | Export Orders Adapter                                                                    | 1                | XML1                                                                                                    |                           |
| Shipping methods      | Export Orders Method                                                                     | õ                | Manual only                                                                                                    | -1                        |
| Associated Products   | Export Orders Schedule                                                                   | 6                | 1                                                                                                    |                           |
| Import/Export Batches | Export orders deliedure                                                                  | O                | * Use reference for schedule format                                                                                               |                           |
|                       | Export Orders Destination<br>Locations                                                   | (4)              | ▲ Use <u>reference</u> for location format, separate m<br>locations with new line                                                 | ubje                      |
|                       | Export Orders Template                                                                   | ٢                | Empty for no header in export file                                                                                                |                           |
|                       | Change PO status on export                                                               | (T)              | Use reference for import template     Exported                                                                                    |                           |
|                       |                                                                                          | ~                |                                                                                                    | - 457                     |
|                       | Batch Orders Import                                                                      |                  |                                                                                                    |                           |
|                       | Import Orders Method                                                                     | (3)              | Manual only                                                                                                    | 1                         |
|                       | Import Orders Schedule                                                                   | 0                |                                                                                                    |                           |
|                       |                                                                                          |                  | <ul> <li>Una ratazanza for exhadula format.</li> </ul>                                                                            |                           |
|                       | Import Orders Source Location                                                            | 10               | Use reference for location format                                                                                                 |                           |
|                       | Import Orders Source Location                                                            | 10<br>(1)        | Use <u>reference</u> for location format     [po_id] [tracking_id] [shipping_date]     4 Use <u>reference</u> for import template |                           |
|                       | Import Orders Source Location<br>Import Orders Template<br>Import Orders Field Delimiter | 1)<br>(1)<br>(1) | Use <u>reference</u> for location format     [po_id] [tracking_id] [shipping_date]     Use <u>reference</u> for import template   |                           |

# **Batch Orders Export**

1. Export Orders Adapter. Sets which adapter should be used. This will export a specific file e.g. XML, in this case.

- 2. Export Orders Method. This can be set to Automatic, Manual or No Export.
- 3. Export Orders Schedule. This needs to be a valid Cron Expression.

4. Export Orders Destination Locations. The locations the exported file should go to. Please consult http://unirgy.com/wiki/udropship/batch/reference for formatting instructions.

5. Export Orders Header. You can add headers to the exported file.

6. Export Orders Template. The export template can be defined in this filed. Please refer to http://unirgy.com/wiki/udropship/batch/reference for formatting instructions.

7. Change PO status on export. The status Purchase Orders should be once exported.

# **Batch Orders Import**

8. Import Orders Method. This can be set to Automatic, Manual or No Export.

9. Import Orders Schedule. This needs to be a valid Cron Expression.

10. Import Orders Source Location. The location to import orders from. Please consult http://unirgy.com/wiki/udropship/batch/reference for formatting instructions.

11. Import Orders Template. The import template can be defined in this filed. Please refer to http://unirgy.com/wiki/udropship/batch/reference for formatting instructions.

12. Import Orders Field Delimiter. The filed delimiter can be set by this field.

13. Change PO status on import. The status Purchase Orders should be once imported.

| Manage Vendors        | Edit Ve  | Edit Vendor 'Vendor ABC' |                         |              | 📀 Back Reset 🚫 Delete Vendor 🥥 Save Vendor |              |  |
|-----------------------|----------|--------------------------|-------------------------|--------------|--------------------------------------------|--------------|--|
| Vendor Information    |          |                          |                         |              |                                            |              |  |
| Preferences           | Page 🕕 1 | D                        | oflpages   View 20 💽 pe | ind          | Reset Filter Search                        |              |  |
| Custom Data           | ID       | 4                        | Batch Type              | Batch Status | # of Rows                                  | Scheduled At |  |
| Shipping methods      | From:    |                          | 2                       |              | From:                                      | From: 3      |  |
| Associated Products   | To :     |                          |                         |              | To :                                       | то: 📰        |  |
| Import/Export Batches |          | 11                       | Import Orders           | Success      | 1                                          |              |  |
|                       |          | 10                       | Export Orders           | Success      | 2                                          |              |  |
|                       |          | 9                        | Export Orders           | Partial      | 2                                          |              |  |
|                       |          | 8                        | Export Orders           | Partial      | 1                                          |              |  |

This section displays all the Vendor's Batch imports and exports. If you click on a batch it will take you to the Batch information page.

From: https://unirgy.com/wiki/ - UnirgyWiki Permanent link: https://unirgy.com/wiki/udropship/batch/config Last update: 2011/06/23 20:11